# **Project Specification**

#### **Main Website**

- 1. Home Banner having login and Signup for Tourist Guide Platform, and login for Yuva club portal.
- 2. Tourist Guide content
- 3. Yuva Tourism club content
- 4. Latest Activity (There are separate page for full activity along with filters.)
- 5. Testimonial
- 6. News Gallery (Also have separate full page for the same)
- 7. External government logo along with their links
- 8. Footer

#### **1.** Tourist Guide Platform :Admin Panel

- a) Add update delete course
- b) Add update delete Module
- c) Add Update Delete section
- d) Add update delete tests
- e) Complete mange admin panel for course and tests
- f) Manage and see student progress
- g) Approval of students who register from main website

#### Student Dashboard

- a) LMS for enrolled course
- b) Access Course and test on every module.
- c) Generate certificate on course completion
- d) Generate certificate on course completion
- e) Student can see course progress
- f) If student disqualify can reattempt course and exam.

#### Pravasi Mitra Main Portal

- a) Student can signup from here
- b) Capture required details
- c) Send application for approval to admin
- d) Admin Can reject and approve application on approval student can login and access courses.

#### 2. Yuva Club Platform

#### • Yuva Club Admin Portal

- a) Admin can create update and disable university
- b) Admin will approve activity only then it will be live for public on main website
- c) Admin have access for all university, colleges / schools, students and their activities.
- d) Add and update news that will be published on main websites

#### Yuva Club University Portal

- a) University admin can add update and active/inactive colleges / schools
- b) Can have access to all their colleges /schools and their members and activities

#### Yuva Club School / College Admin Portal

- a) College admin can add update and active/inactive members
- b) Can have access to all their members and activities
- c) Will have power to approve members activity and ask for final approval from Super Admin.
- d) Completely managed approval and disproval mechanism

#### Members Portal

- a) Create and update activity
- b) Send for approval to school admin.
- c) Can have access to all their activities along with status.

#### Home Page Banner Login

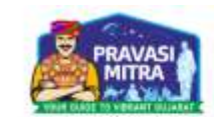

Home Tourist Guide Yuva Tourism Club Other Links

# Tourist Guide Certification

Sardar Vallabhbhai Patel, often referred to as the "Iron Man of India," played a pivotal role in the country's

#### Enroll Now / Login

#### 🎇 Yuva Tourism Club

Activity

In pursuit of his dream to become a Barrister, Patel travelled to England in 1910 and attended Middle Temple

Login Now

#### Tourist Guide Content – Home Page 2

(here we will show our tourist guide content)

#### Tourist Guide

#### About Sardar Vallabhbhai Patel

Sardar Vallabhbhal Patel, often referred to as the "Iron Man of India," played a pivotal role in the country's struggle for independence and post-independence consolidation. Born on October 31, 1875, In Nadiad, Gujarat, Vallabhbhai was the fourth of five sons and a daughter born to Ladba and Zaverbhai Patel of Karamsad. In pursuit of his dream to become a Barrister, Patel travelled to England in 1910 and attended Middle Temple. His dedication and intellect were evident as he not only successfully completed his legal education but also excelled, securing the top position in the bar examination. In 1913, he was called to the Bar, marking the culmination of his academic journey. Returning to India that same year, Patel made a significant decision to skip the Continental tour, choosing instead to dedicate himself to the service of his motheriand. Little did he know that this decision would set the stage for an illustrious political career.

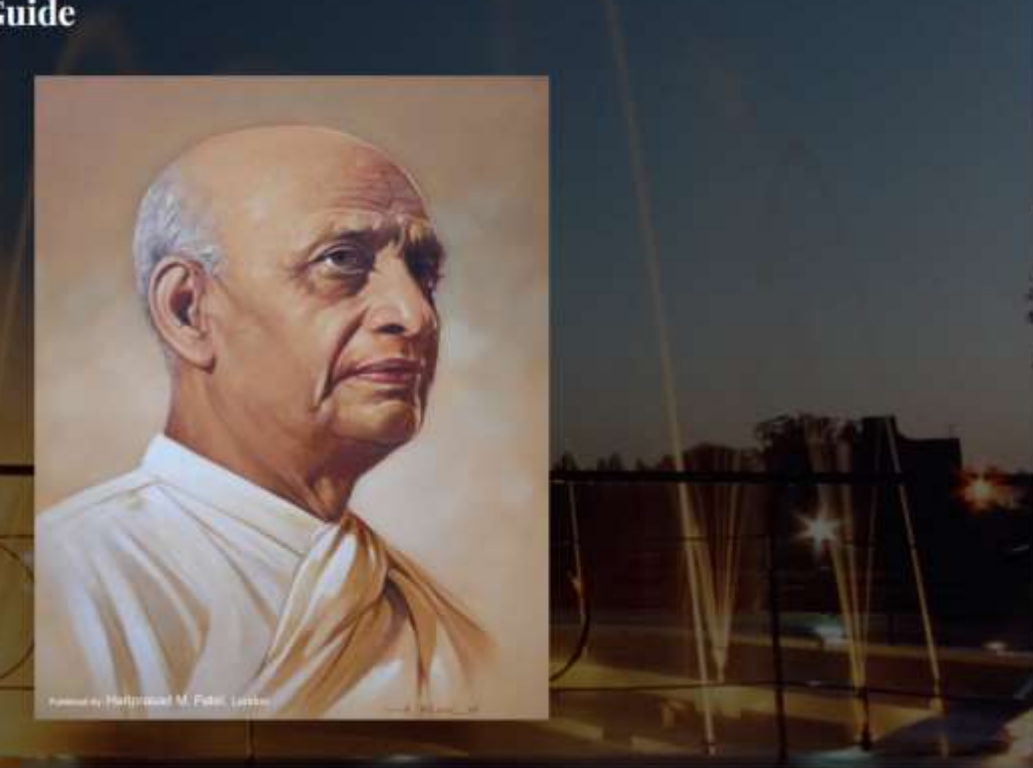

# All Activity – Activity Page

(this is activity list page here all activity will show only approved activity activity will be approved by club admin)

|                                                                      | All Activity |           |   |        |
|----------------------------------------------------------------------|--------------|-----------|---|--------|
|                                                                      |              | Filter By | ~ | Search |
|                                                                      |              |           |   |        |
| India Tourism Mumbai & Gujarat                                       |              |           |   |        |
| India Tourism Mumbai & Gujarat<br>Nodal Office, Ministry of Tourism, |              |           |   |        |

### Yuva Tourism Club – Home Page 3

(here we will show tourism club content)

#### Yuva Tourism Club

#### About the Memorial of Vithalbhai Patel and Vallabhbhai Patel

Vithalbhai Patel, elder brother of Sardar Vallabhbhai Patel was one of the stalwarts of the nationalist movement in the twentlesand thirties. He was President of the Bombay Corporation and later he was elected to the Bombay Legislative Council as a representative of local selfgoverning bodies. Elected to the Central Assembly in New Delhi in 1915 he was very actively engaged in the political affairs of the day. In 1918, he was the Chairman of the Reception Committee for the Congress session held in Bombay. The next year he was representing the Congress in a delegation sent to England to represent its views to the Joint Parliamentary Committee on the Govt. of India Act.

### Activity – Home Page 4

Here we will show member activity (admin approved activity only)

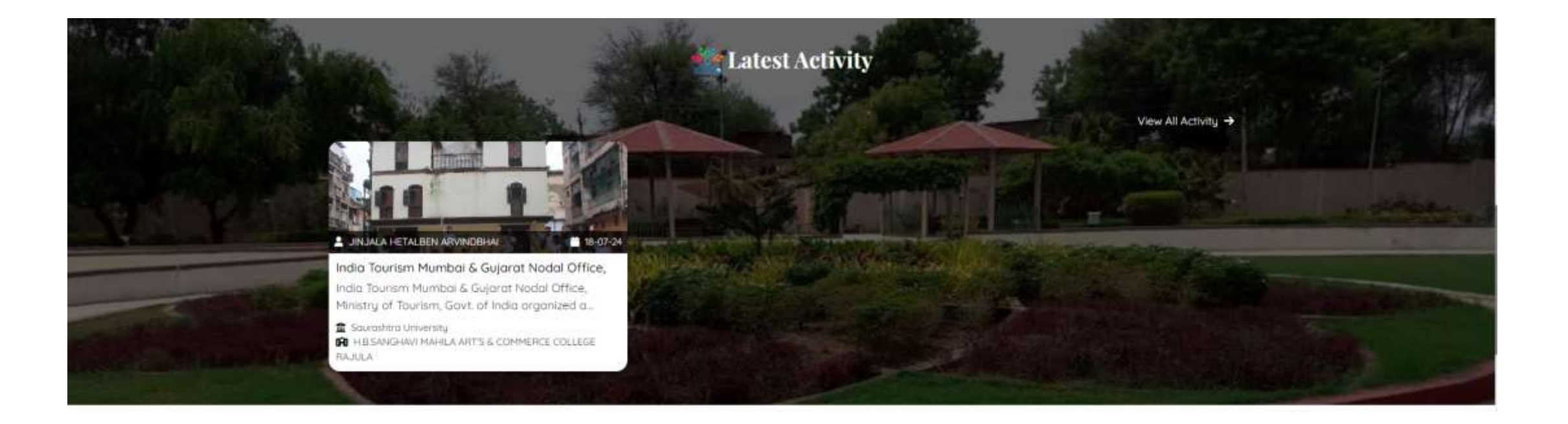

### News Gallery – Home Page 5

Here we will show latest news (news will create admin)

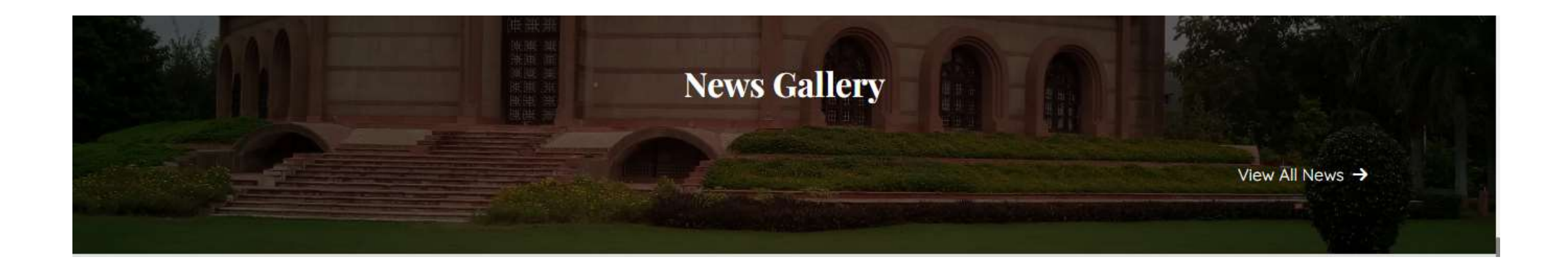

# Student Enrollment – Course Portal 1

here student can enroll for tourist guide training program( student enrollment document will verify by tourism admin)

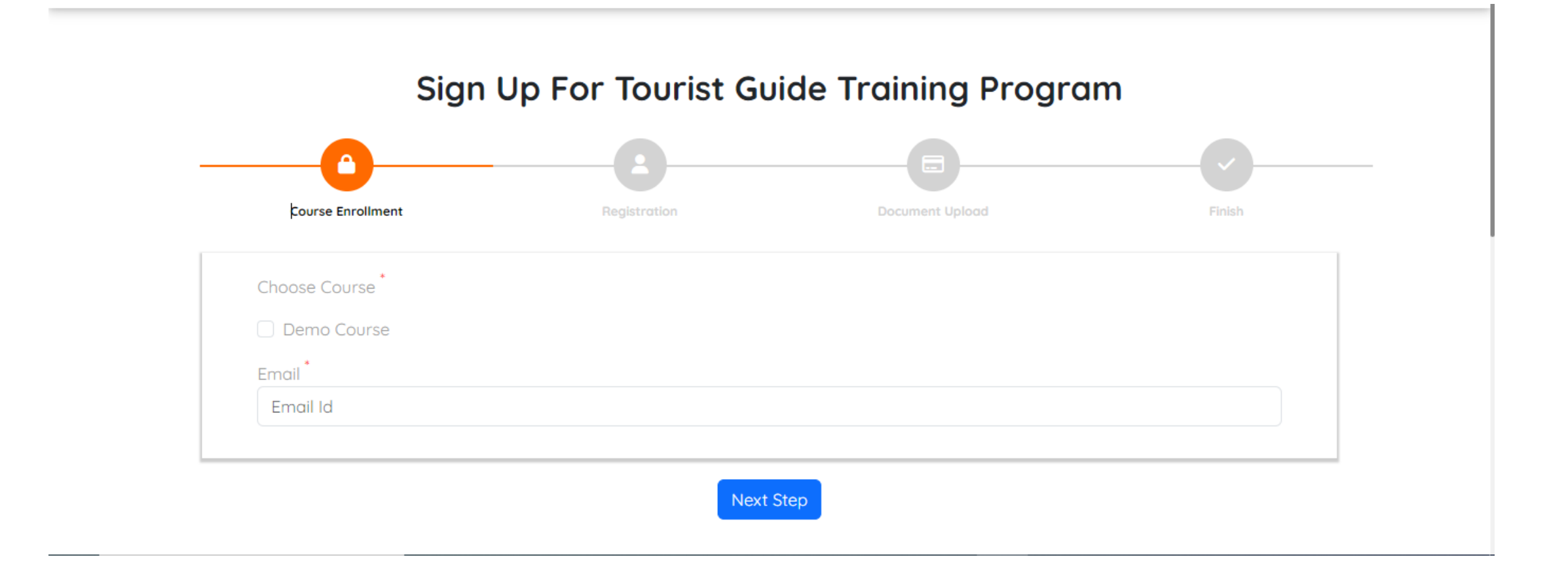

# Tourist Guide Login - - Course Portal 2

here student can login their account

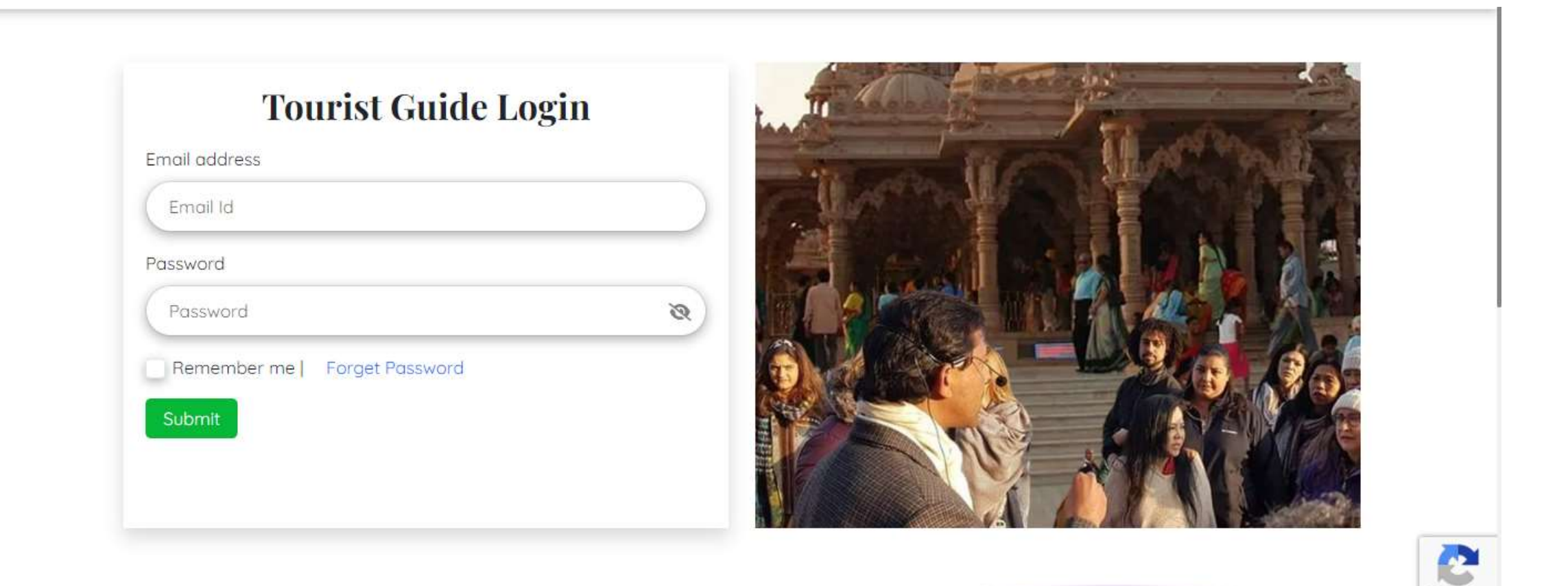

Privacy - Term

# Enroll Student Dashboard – Course Portal 3

(here approved student can see their course which couse they have enrolled)

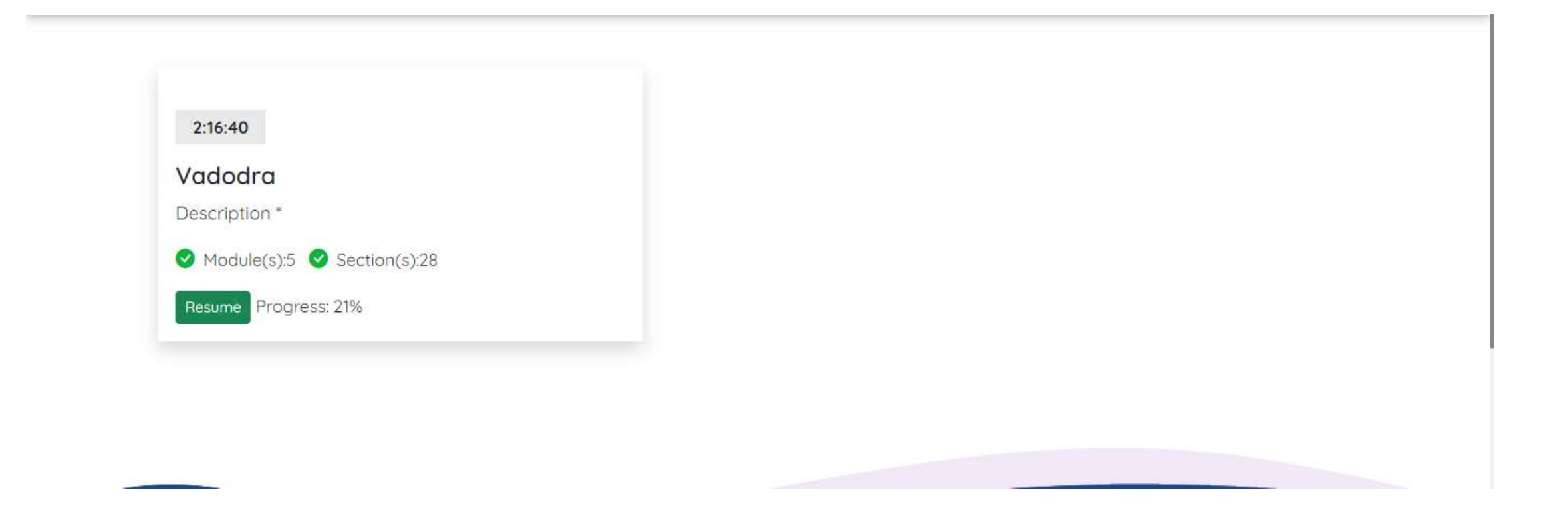

### Course Content – Course Portal 4

(here enrolled student can study their enrolled course content and give test for tourist guide certificate)

|                       | 05:00   |
|-----------------------|---------|
|                       | 10:00   |
|                       | 1.00.00 |
| Read Section          | 15:00   |
| P Test                | 05:00   |
| STATUE OF UNITY       | ~       |
| HISTORY               | 05:00   |
| PDF PDF               | 1:00:00 |
| Details               | 1:00:00 |
| ABOUT STATUE OF UNITY | 10:00   |
| Ouiz                  | 05:00   |

# Sign In – Admin Page 1

(this is sign in page for club admin)

| Sign in to start yo | ur session |
|---------------------|------------|
| Email               |            |
| Password            | Ø          |
| Sign In             |            |

# Dashboard - – Admin Page 1

(club admin dashboard)

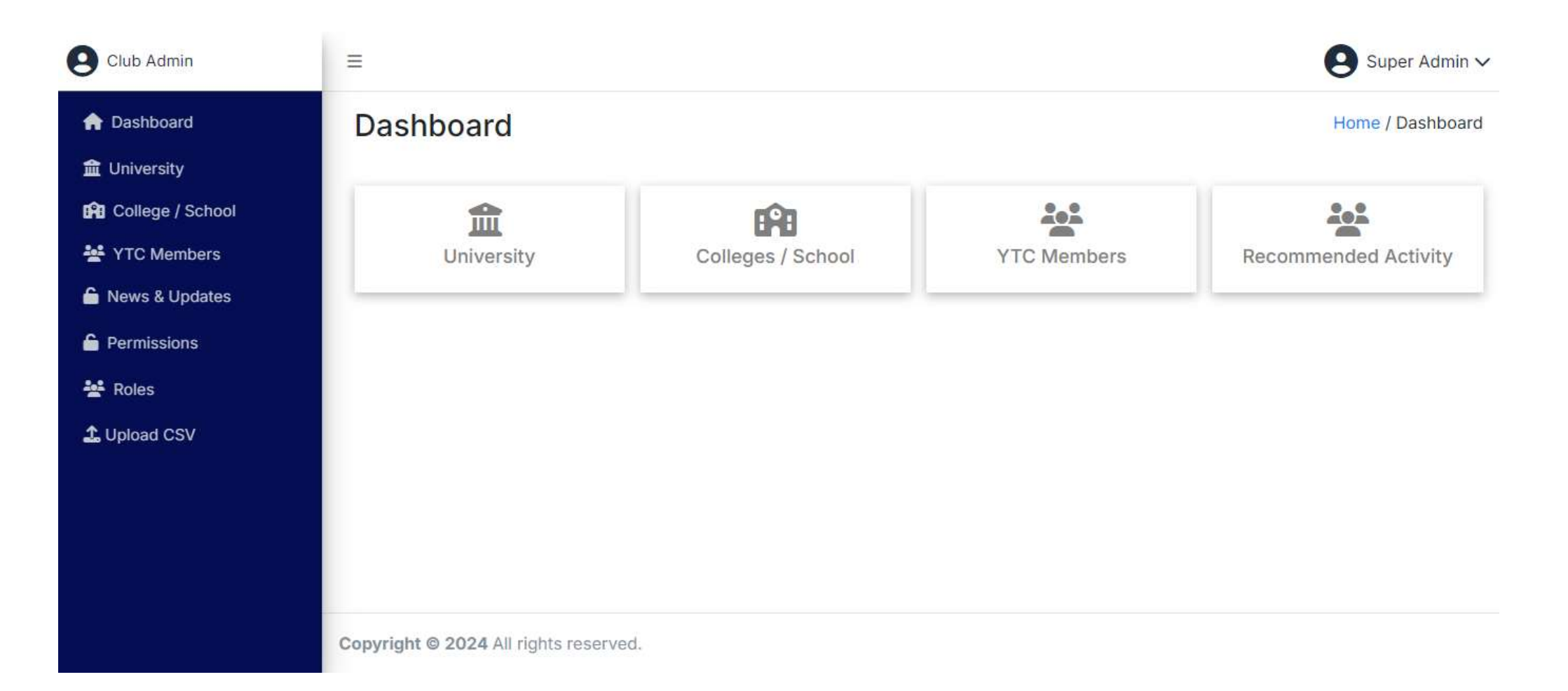

# University - – Admin Page 2

(here all university will show in table format)

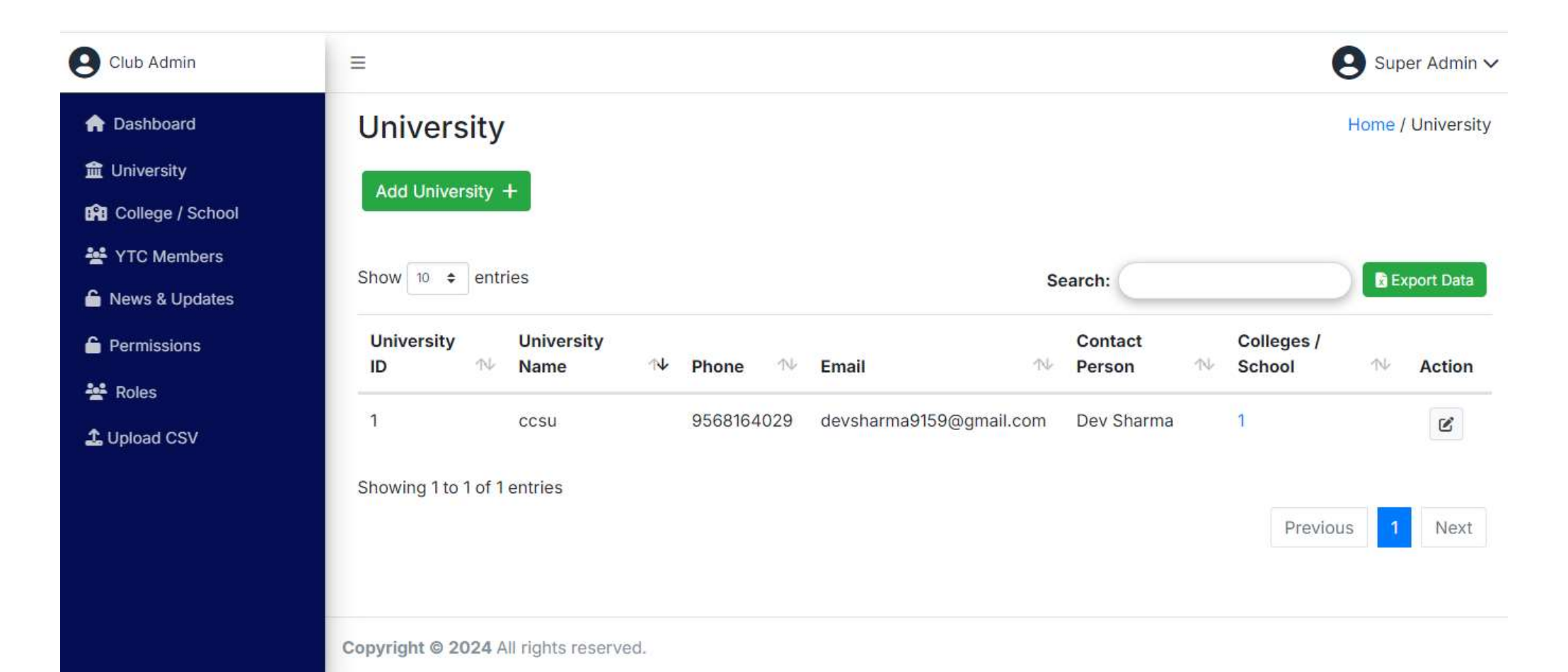

# Add New University - – Admin Page 3

(club admin can add new university)

| Club Admin         | =                                     | Super Admin 🗸                      |
|--------------------|---------------------------------------|------------------------------------|
| n Dashboard        |                                       | Home / University / Add University |
| 🏦 University       |                                       |                                    |
| 😭 College / School |                                       | Add New University                 |
| 🚔 YTC Members      | University Name                       |                                    |
| 🔓 News & Updates   | University Name                       |                                    |
| Permissions        | Email Address                         | Phone Number                       |
| 💒 Roles            | University Email                      | University Phone                   |
| 🗘 Upload CSV       | University Address                    | University Contact Person          |
|                    | University Address                    | University Contact Person          |
|                    | Active / Inactive                     |                                    |
|                    | Add University                        |                                    |
|                    |                                       |                                    |
|                    | Copyright @ 2024 All rights reserved. |                                    |

# College – Admin Page 4

(club admin can see all college list)

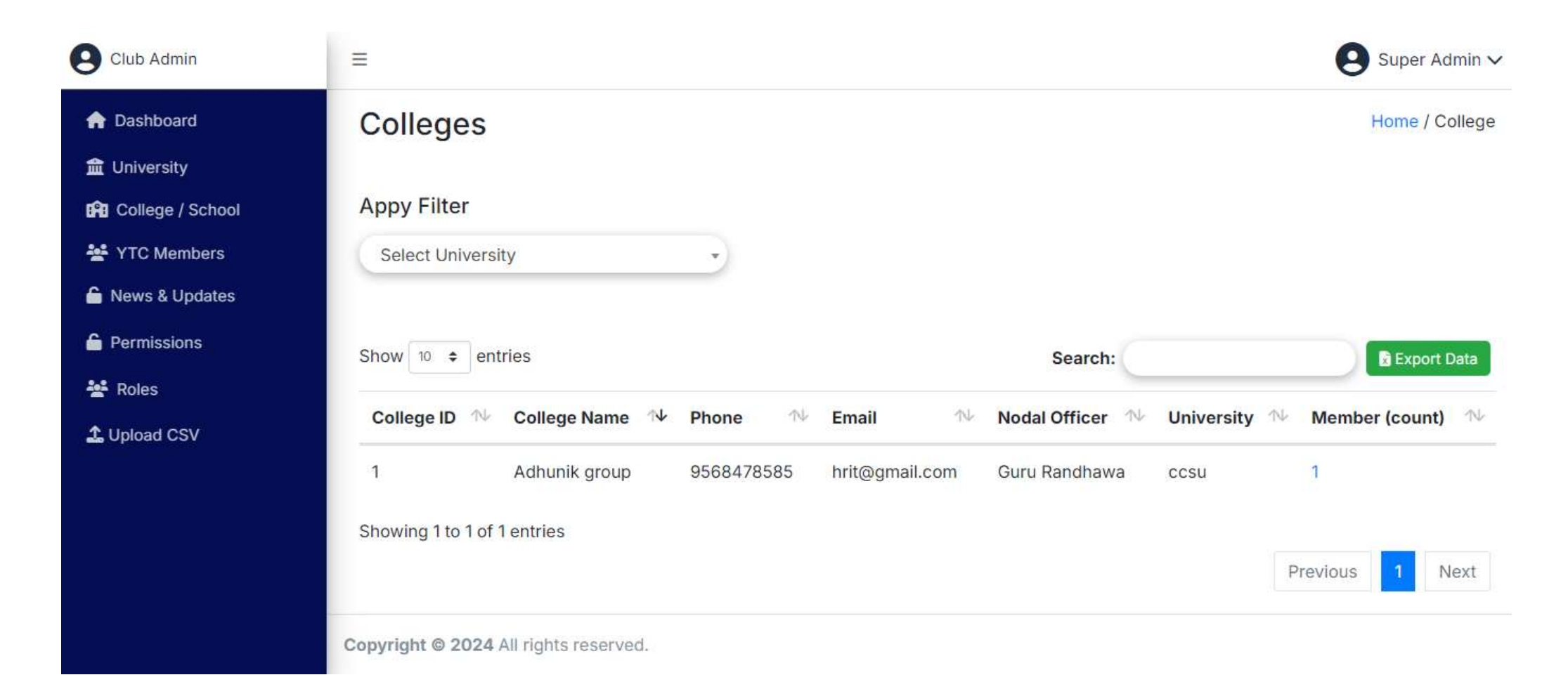

# Member List – Admin Page 5

(club admin can see all college member list)

| Club Admin         | =                                        |                     | 0         | Super Admin 🗸 |
|--------------------|------------------------------------------|---------------------|-----------|---------------|
| 🏫 Dashboard        | Member                                   |                     | 10        | Home / Member |
| 🏦 University       |                                          |                     |           |               |
| 😭 College / School | Appy Filter                              |                     |           |               |
| YTC Members        | Select University - Select College       | •                   |           |               |
| 🔓 News & Updates   |                                          |                     |           |               |
| Permissions        | Show 10 + entries                        | Search:             |           | Export Data   |
| 💒 Roles            |                                          |                     |           |               |
| 🗘 Upload CSV       | YTC Member ↑ Phone ↑ Email               | <b>∿</b> University | ∿ College | î∿-           |
|                    | Dev Sharma 8569789457 imrgroup@gmail.com | ccsu                | Adhunik ç | group         |
|                    | Showing 1 to 1 of 1 entries              |                     |           |               |
|                    |                                          |                     | Previous  | 1 Next        |
|                    | Copyright © 2024 All rights reserved.    |                     |           |               |

# News & Updates – Admin Page 6

(here club admin can see all created news)

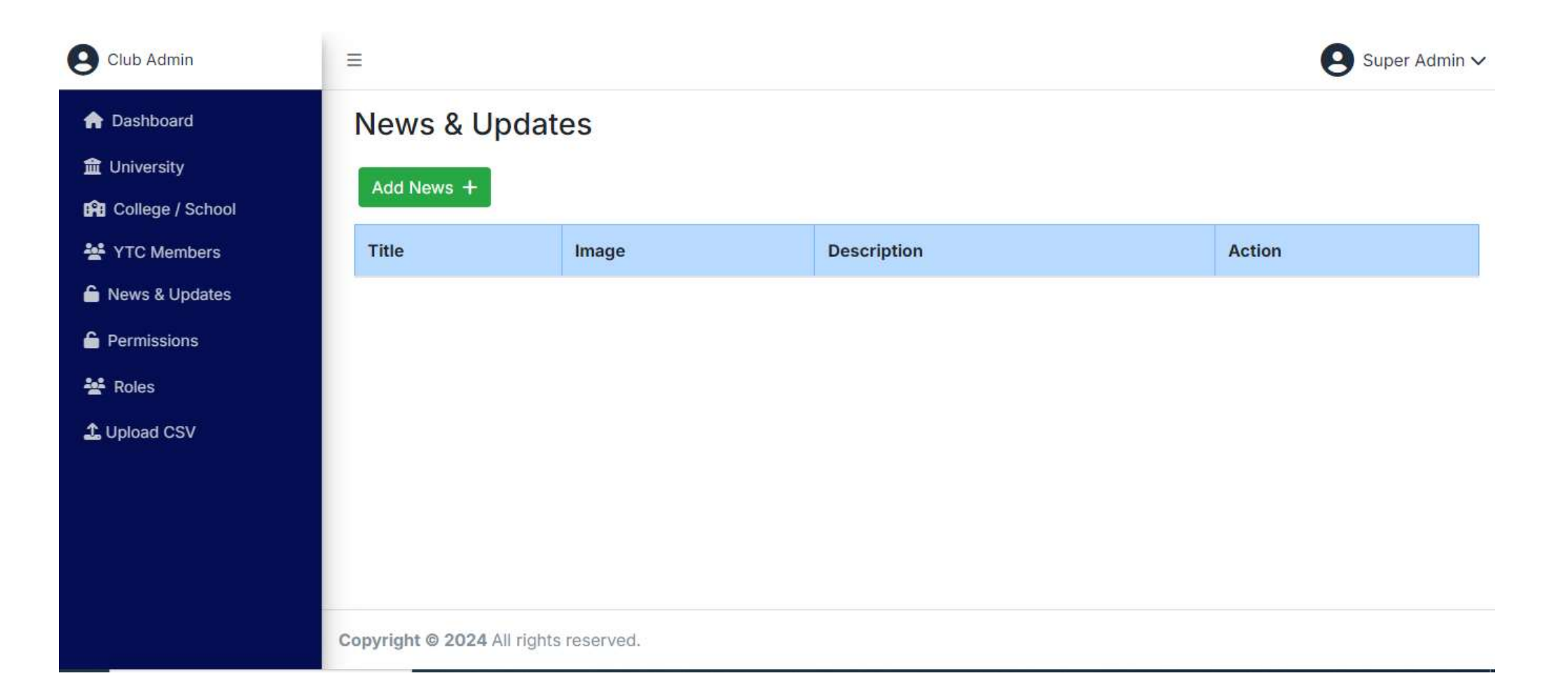

# Add New News - – Admin Page 7

(club admin can add new news)

| Club Admin                                                                                                    | =                                                                                                    | Super Admin 🗸 |
|----------------------------------------------------------------------------------------------------|----------------------------------------------------------------------------------------------------|---------------|
| <ul> <li>Dashboard</li> <li>University</li> <li>College / School</li> <li>YTC Members</li> <li>News &amp; Updates</li> <li>Permissions</li> <li>Roles</li> <li>Upload CSV</li> </ul> | Title         Description $\bigcirc$ $\bigcirc$ $\blacksquare$ $\square$ $\square$ < |               |
|                                                                                                    | Image                                                                                                    |               |

# Upload CSV – Admin Page 8

(here club admin can upload university, college and meber list csv file)

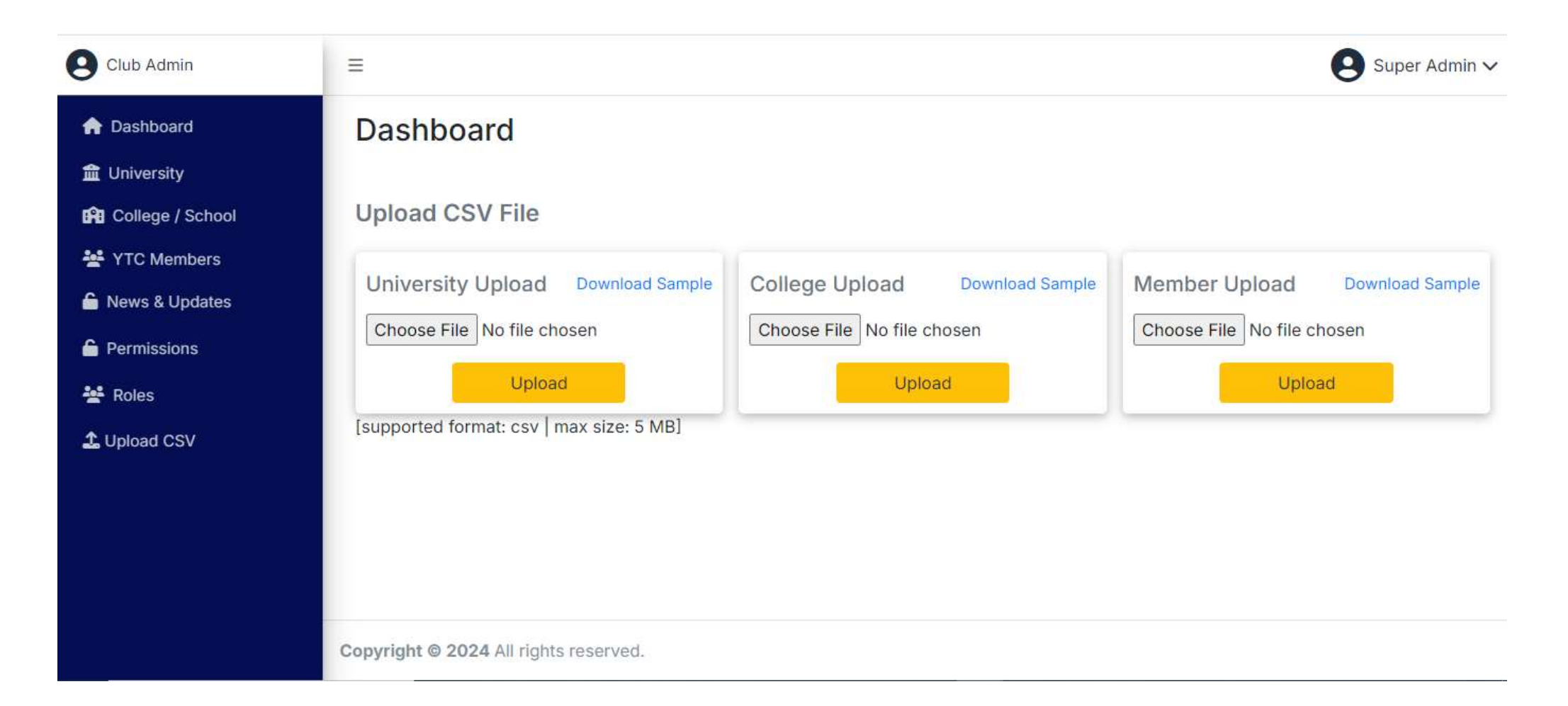

# Yuva Tourism Club Login – Yuva Club Page 1

(here university, college and member will login their account)

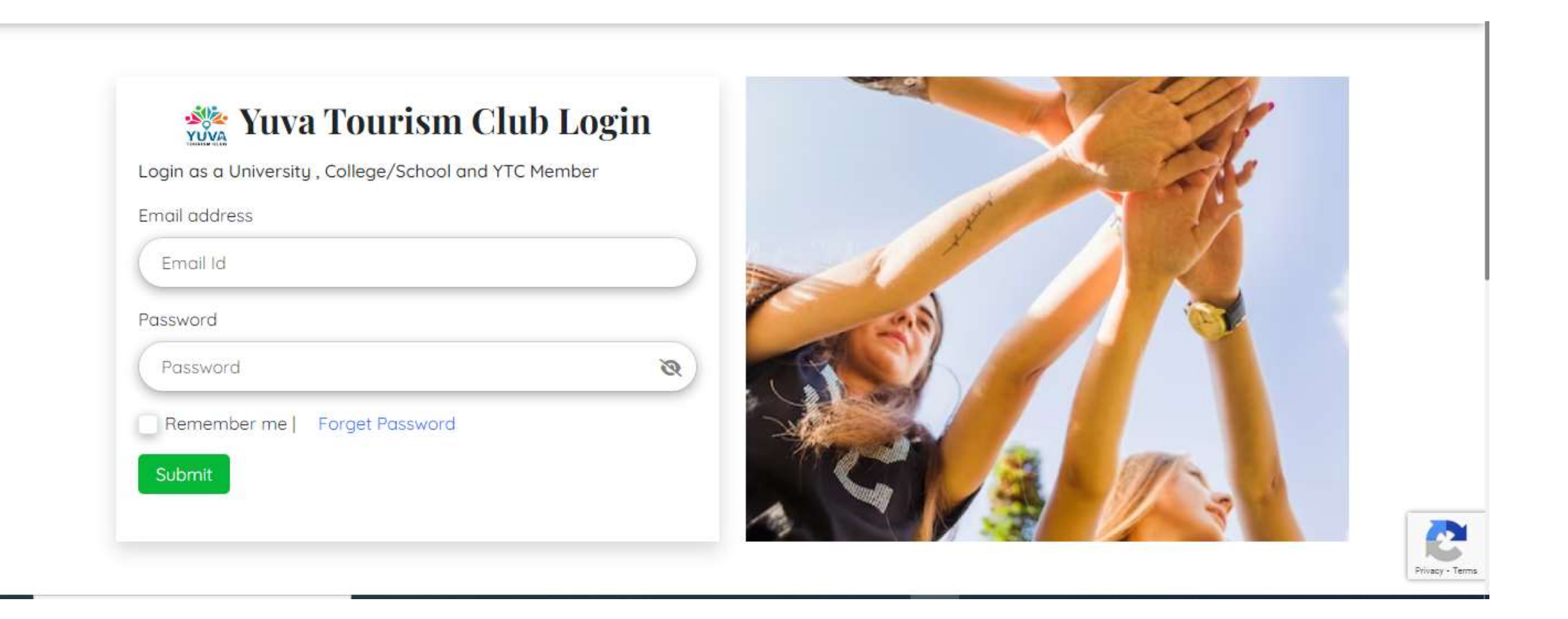

# University Dashboard – Yuva Club Page 2

(this is university dashboard)

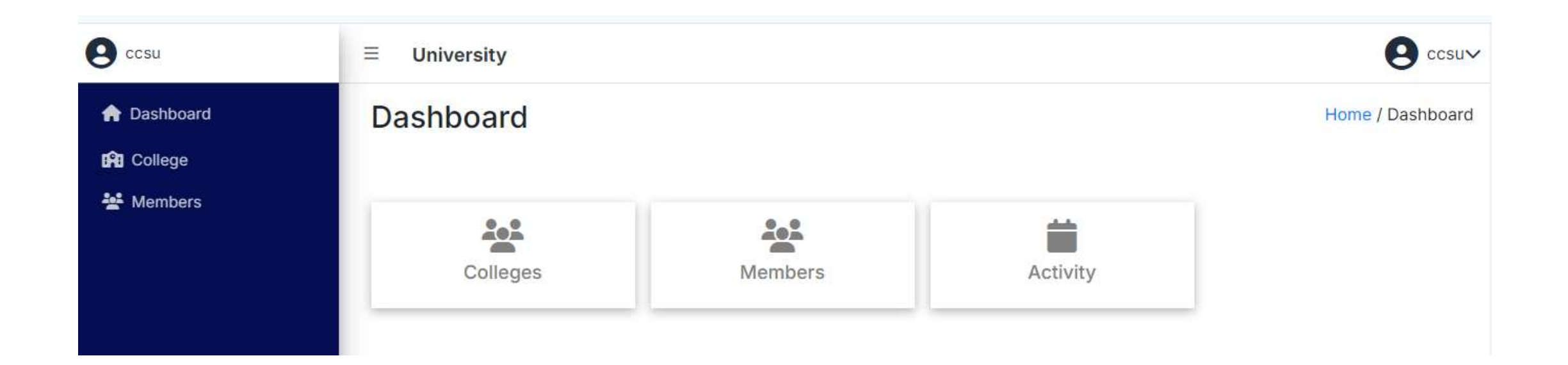

# Colleges – Yuva Club Page 3

(here university colleges list is showing)

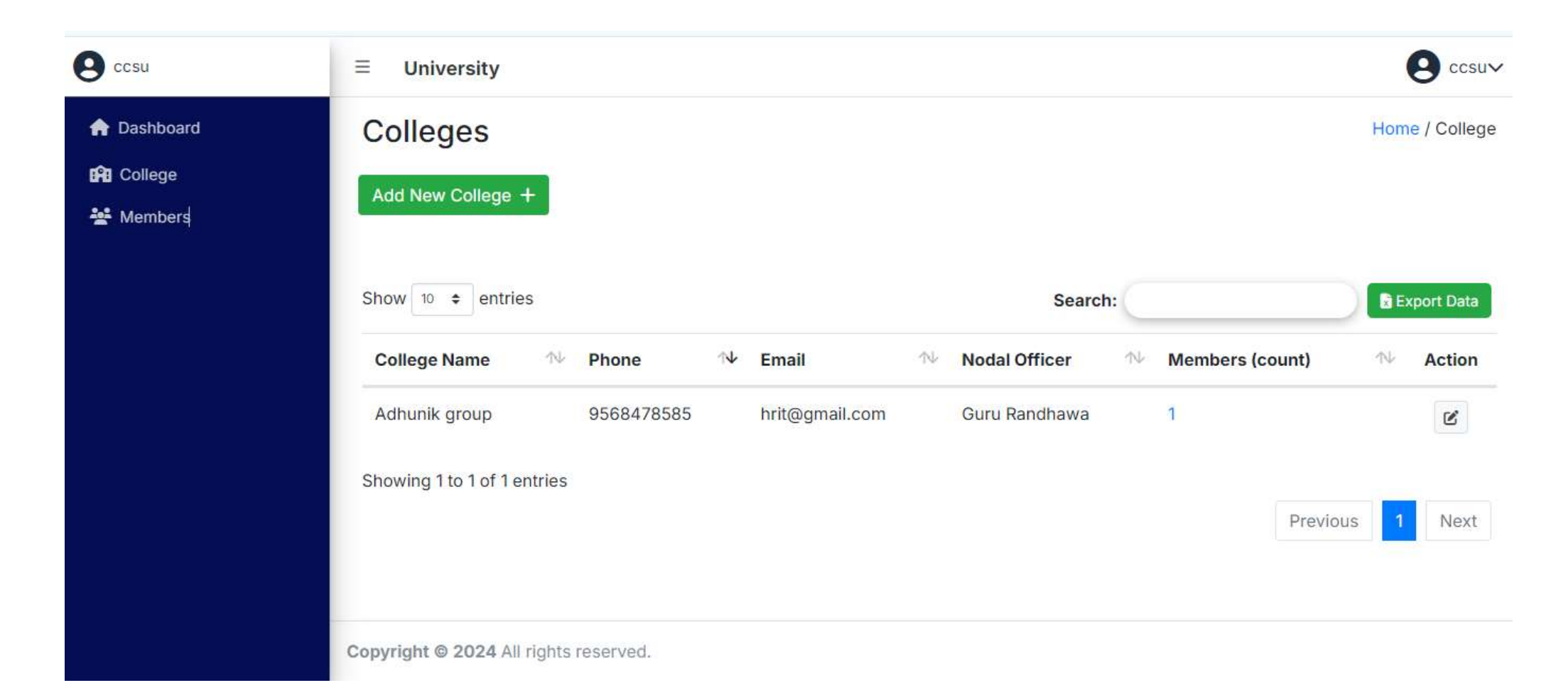

# Add New College – Yuva Club Page 4

(university can add college)

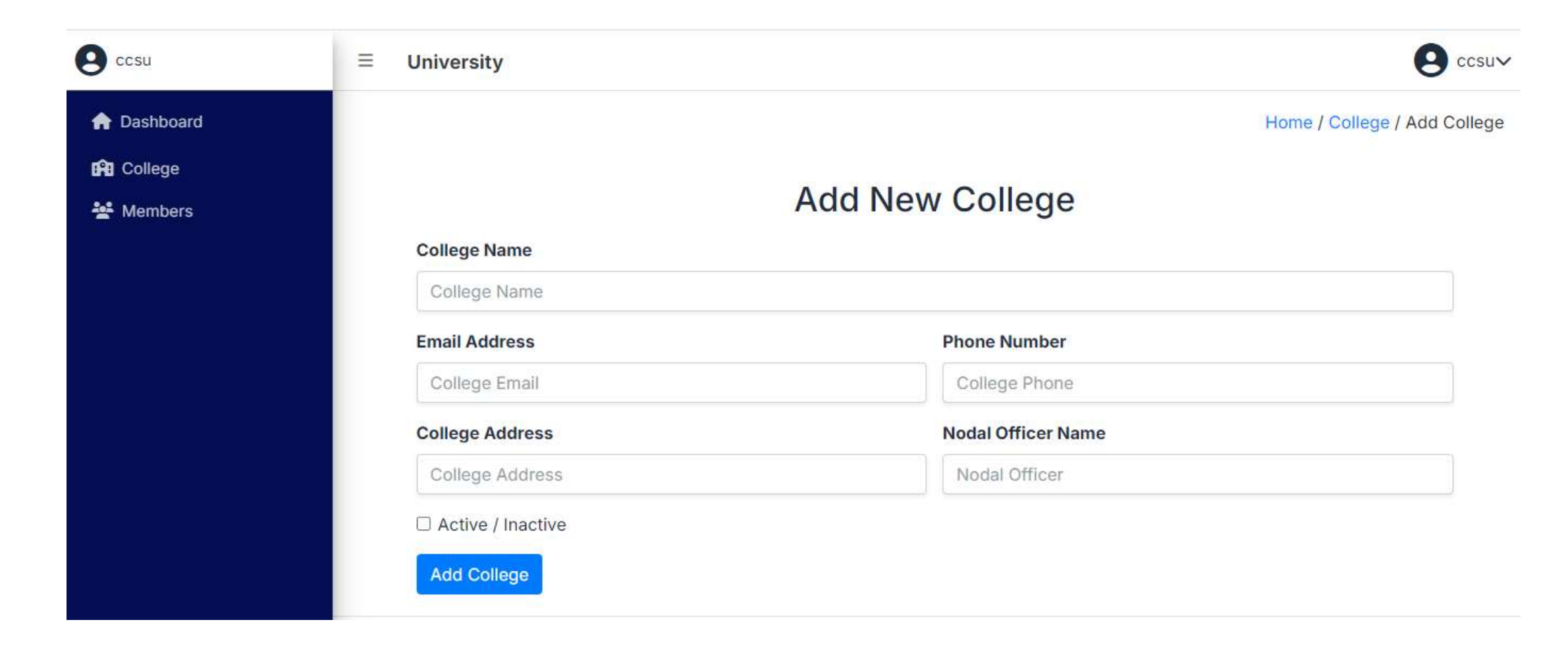

# Member List – Yuva Club Page 5

university can see affiliated college member list

| ecsu                                                                  | ≡ University                              |            |                    |   |                           |               |
|-----------------------------------------------------------------------|-------------------------------------------|------------|--------------------|---|---------------------------|---------------|
| <ul> <li>✿ Dashboard</li> <li>✿ College</li> <li>▲ Members</li> </ul> | Member<br>Appy Filter                     | •          |                    |   |                           | Home / Member |
|                                                                       | Show 10 ÷ entries<br>YTC Member           | ∿ Phone    | Search:            | N | College                   | Export Data   |
|                                                                       | Dev Sharma<br>Showing 1 to 1 of 1 entries | 8569789457 | imrgroup@gmail.com |   | Adhunik group<br>Previous | 1 Next        |
|                                                                       | Copyright © 2024 All rights               | reserved.  |                    |   |                           |               |

# College Dashboard – Yuva Club Page 6

(This is college dashboard)

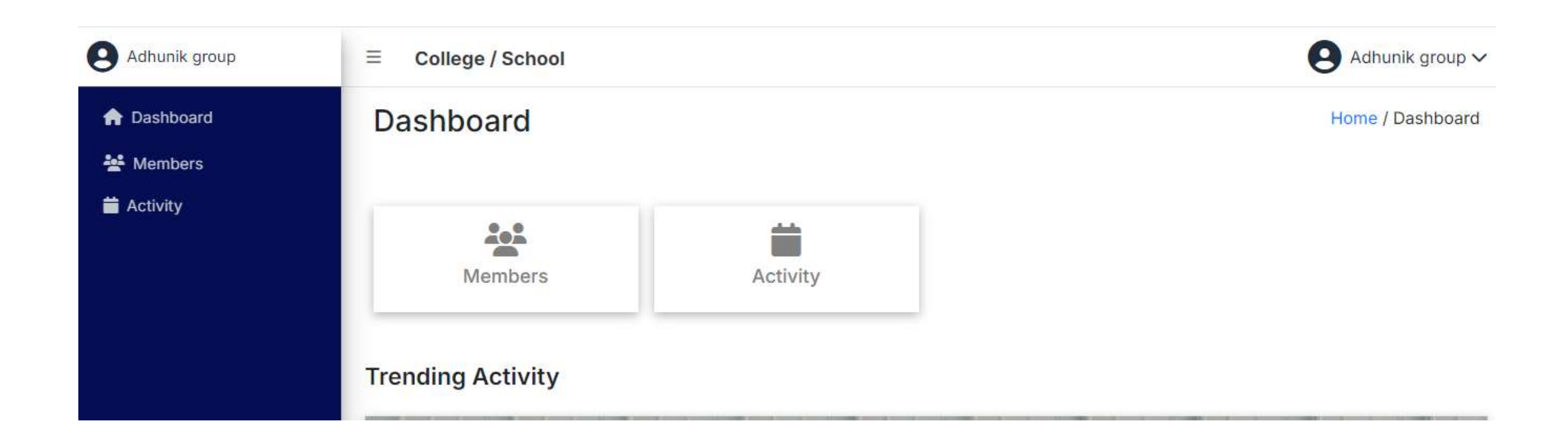

# Member – Yuva Club Page 7

(Here college admin can see their college members list)

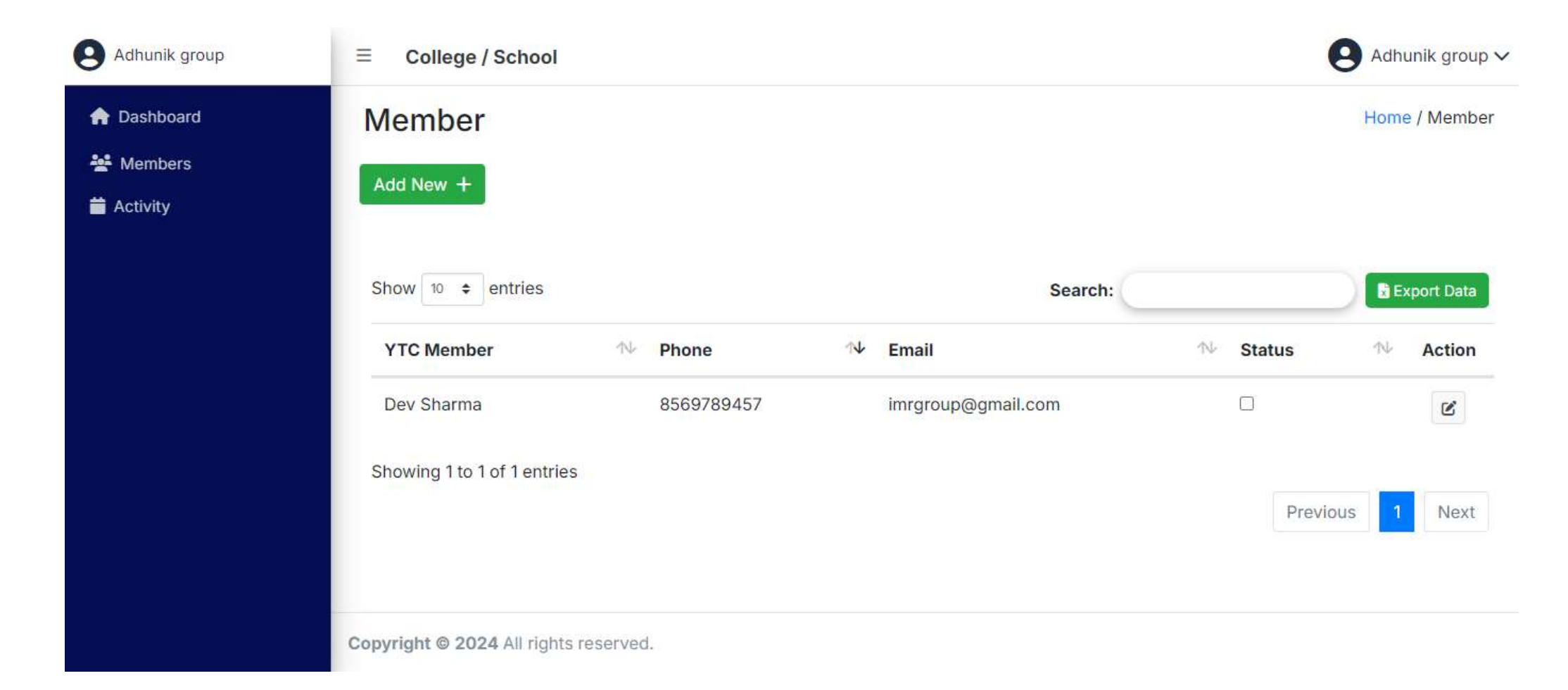

# Add New Member – Yuva Club Page 8

(college admin can add member)

| Adhunik group                                  | ≡ College / School                 | Adhunik group 🗸                 |
|------------------------------------------------|------------------------------------|---------------------------------|
| <ul> <li>Dashboard</li> <li>Members</li> </ul> |                                    | Home / College / Add New Member |
| Activity                                       | Member Name                        | Add New Member                  |
|                                                | Email Address<br>Member Email      | Phone Number<br>Member Phone    |
|                                                | Address                            |                                 |
|                                                | Gender<br>O Male O Female O Others | Date of Birth mm/dd/yyyy        |
|                                                | Active / Inactive                  |                                 |

## Activity – Yuva Club Page 9

(here college member can see their member activity and if activity is genuine then he will approve and send for clubAdmin approval)

| Adhunik group                                                    |                            |                        |                       |          | 9        | Adhuni | ik group 🔨 | /      |
|------------------------------------------------------------------|----------------------------|------------------------|-----------------------|----------|----------|--------|------------|--------|
| <ul> <li>Dashboard</li> <li>Members</li> <li>Activity</li> </ul> | Activity                   |                        |                       |          |          | Home   | / Activity | 21.201 |
|                                                                  | Show 10 🗢 entries          |                        |                       | Search:  |          |        |            |        |
|                                                                  | Student                    | ∿ Title                | $\uparrow \downarrow$ | Status   |          | 14     | Action     |        |
|                                                                  | Dev Sharma                 | this is first activity |                       | Approved |          |        | ß          |        |
|                                                                  | Showing 1 to 1 of 1 entrie | S                      |                       |          | Previous | 1      | Next       |        |
|                                                                  | Copyright © 2024 All right | s reserved.            |                       |          |          |        |            |        |

# Member Dashboard – Yuva Club Page 10

This is member dashboard

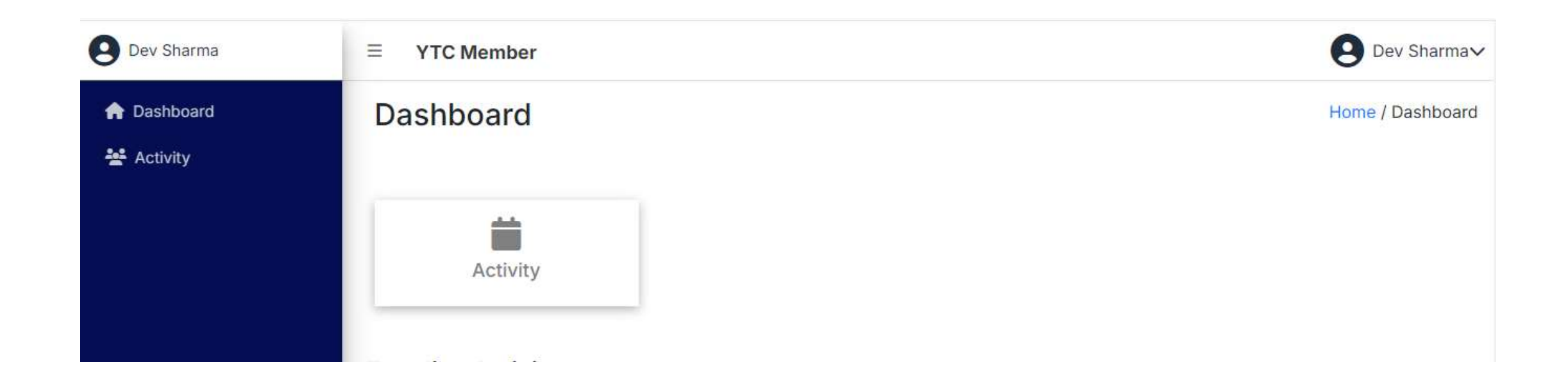

# Activity – Yuva Club Page 11

(member activity list page)

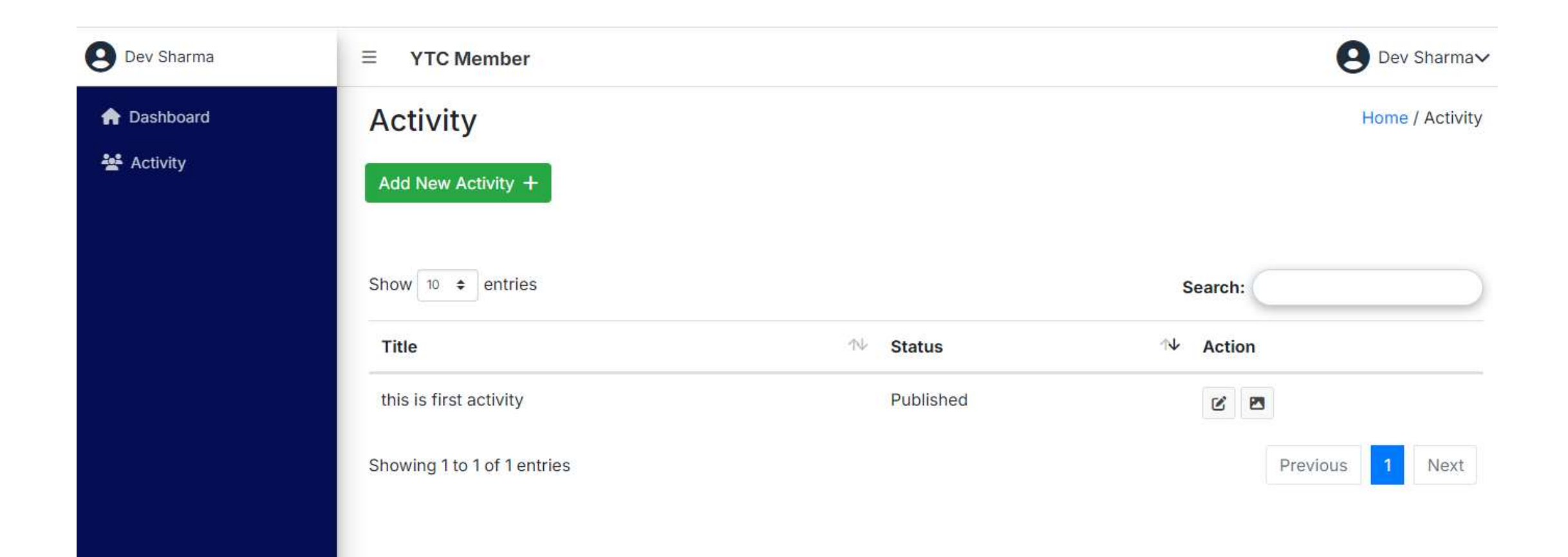

# Add New Activity – Yuva Club Page 12

(member can add new activity and send activity for college approval)

| Oev Sharma  |             | e Dev Sharma√                       |
|-------------|-------------|-------------------------------------|
| 🏫 Dashboard |             | Home / Activity / Add Activity      |
| 💒 Activity  |             |                                     |
|             |             | Add New Activity                    |
|             | Title       |                                     |
|             | Title       |                                     |
|             | Description |                                     |
|             |             |                                     |
|             | Image       | 76                                  |
|             |             | Drop files here or click to upload. |

### Tourism Admin – Course Page 1

(This is tourism admin Sign In page)

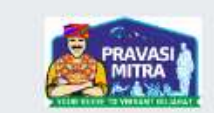

Sign in to start your session

| Q |
|---|
|   |
|   |

# Tourism Admin Dashboard – Course Page 2

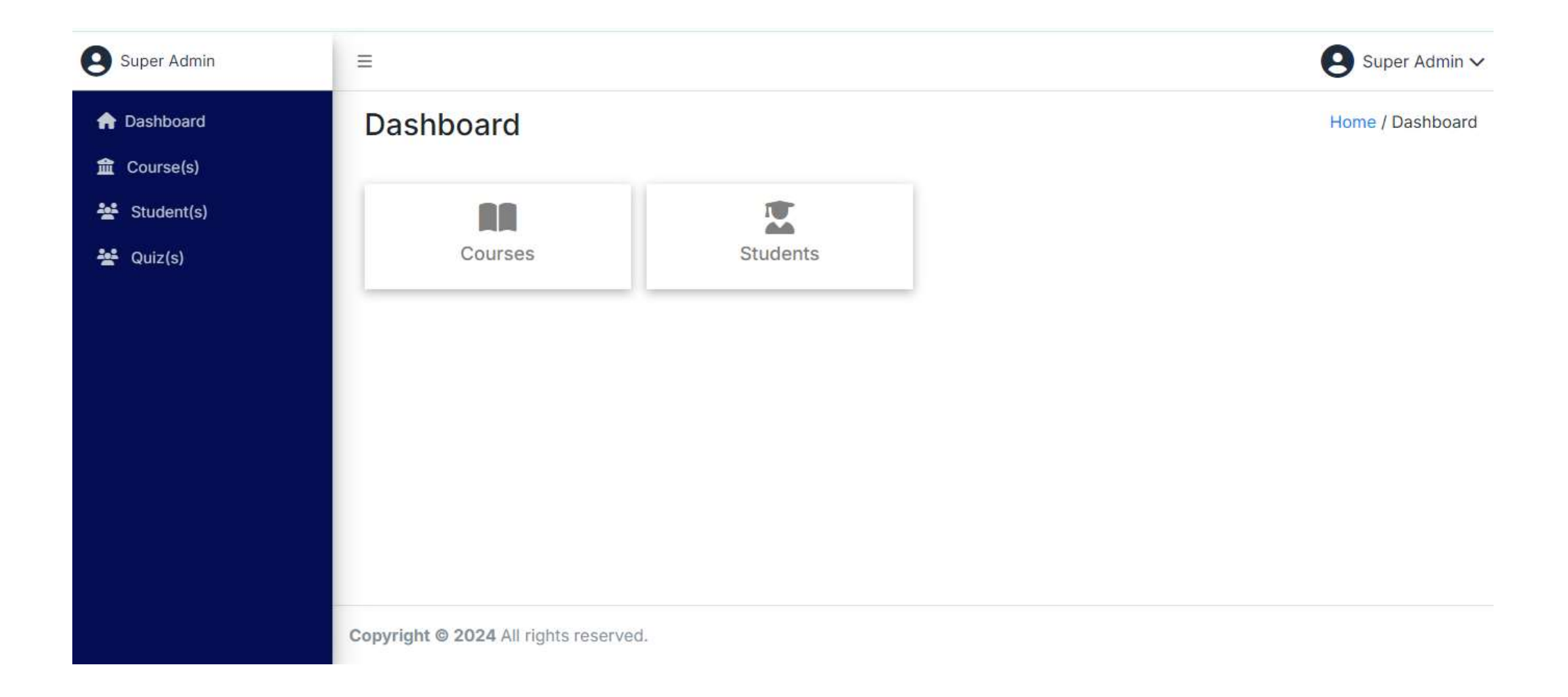

### Courses – Course Page 3

(This is course list page here all course will display)

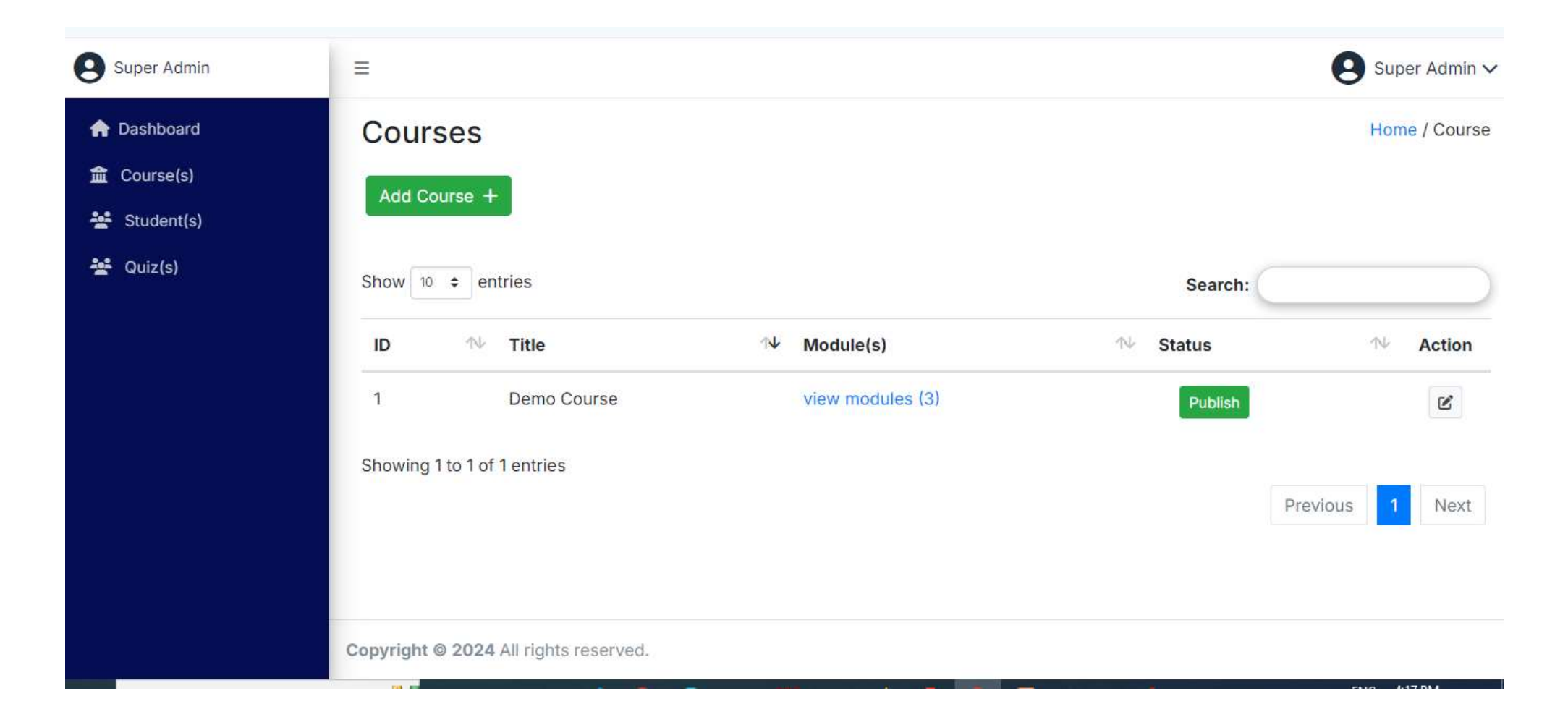

### Add New Course – Course Page 4

| Super Admin                                                                           | ≡                                                                                                    | Super Admin 🗸  |
|---------------------------------------------------------------------------------------|----------------------------------------------------------------------------------------------------|----------------|
| <ul> <li>Dashboard</li> <li>Course(s)</li> <li>Student(s)</li> <li>Quiz(s)</li> </ul> | For the first state of the state of the stat | > / Add Course |
|                                                                                       | Add Course<br>Copyright © 2024 All rights reserved.                                                                                                    |                |

# Course Module – Course Page 5

(Here will display each course module)

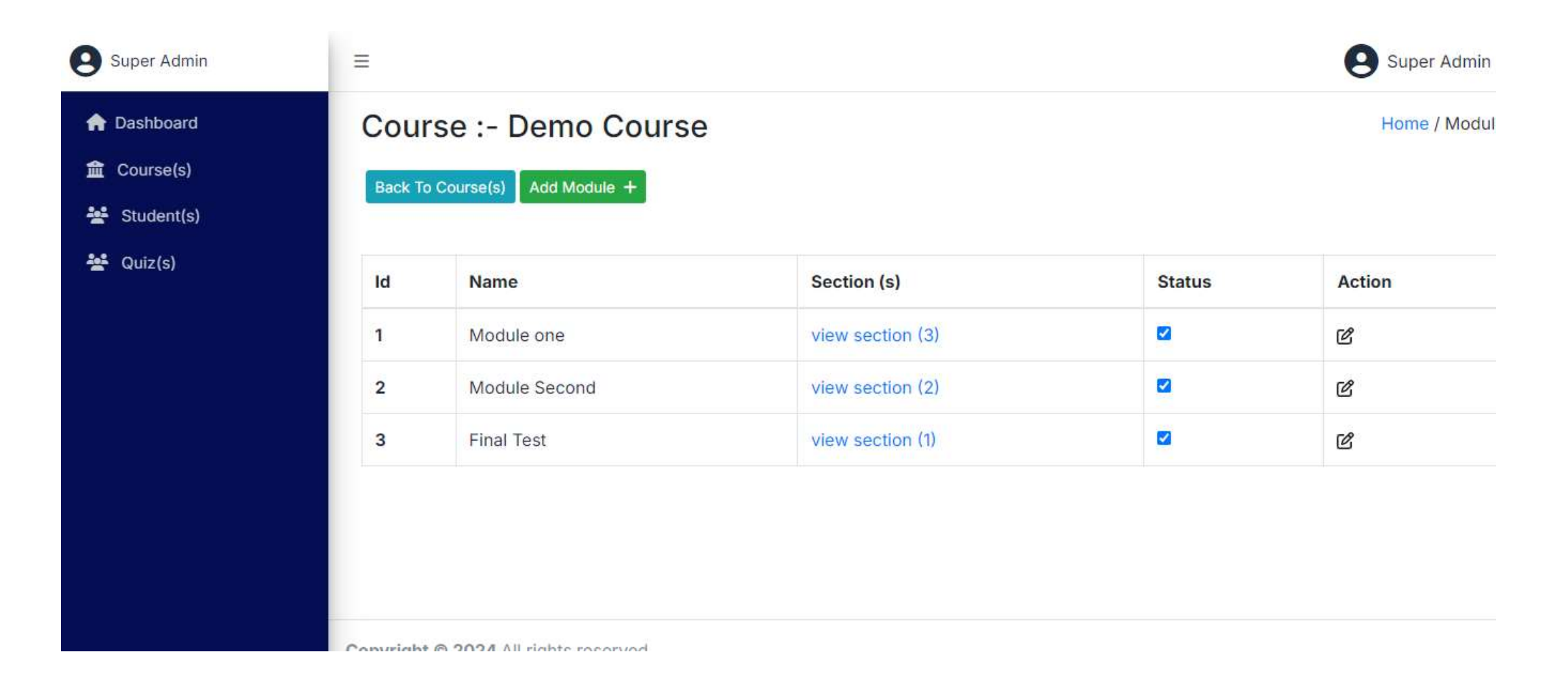

# Add New Module – Course Page 6

(Here we will add module for particular course)

| Add N         | ew Module |  |
|---------------|-----------|--|
| Course        |           |  |
| Demo Course   |           |  |
| Title *       |           |  |
| Module Name   |           |  |
| Description * |           |  |
| description   |           |  |
|               |           |  |

# Module Section – Course Page 7

(Here will display particular course module section)

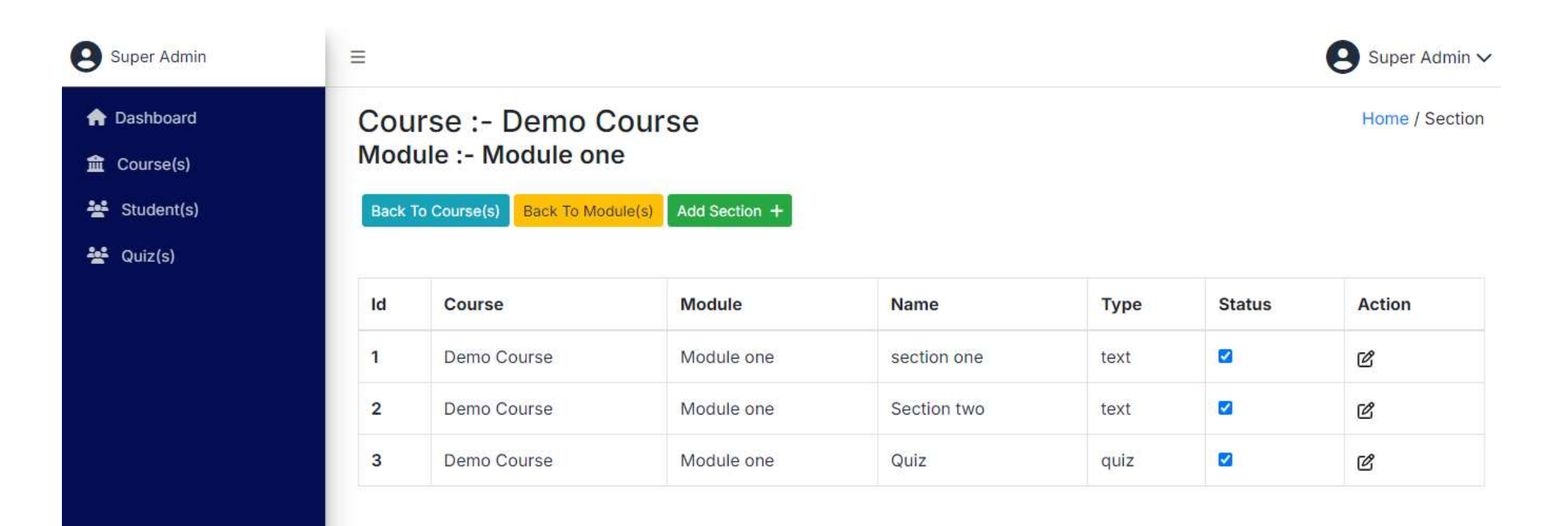

# Add New Section – Course Page 8

(Here we will add section for particular module)

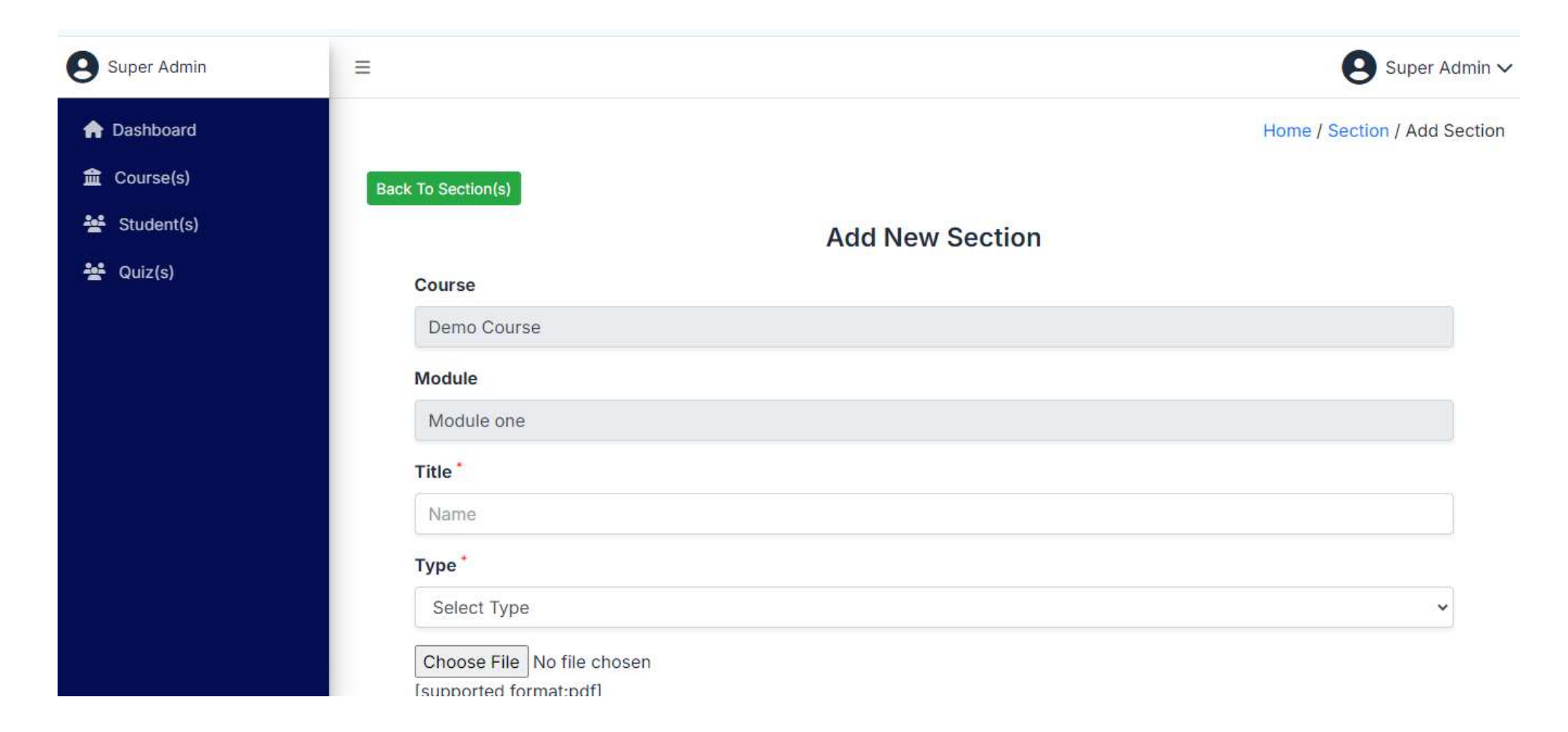

# Students – Course Page 9

(Here will display all enrolled students list for course (verify and not verified))

| Super Admin  | =                |                            |             |             |             | Sup                 | er Admin 🗸  |
|--------------|------------------|----------------------------|-------------|-------------|-------------|---------------------|-------------|
| 🟫 Dashboard  | Students         |                            |             |             |             | Hom                 | e / Student |
| 盦 Course(s)  |                  |                            |             |             |             |                     |             |
| 😤 Student(s) | Show 10 ¢ e      | ntries                     |             |             | 5           | Search:             |             |
| 🙅 Quiz(s)    | Student 🔨        | Email 🔿                    | ↓ Phone ↑↓  | Course(s) N | Document ↑↓ | Last Modified 🛛 🛝   | Action      |
|              | Dev Sharma       | devsharma1442000@gmail.com | 91234564322 | 1           | Verified    | 25-07-2024 04:56:14 | Ľ           |
|              | Dev Sharma       | ajaydevsharma01@gmail.com  | 9568164029  | 1           | Verified    | 16-07-2024 06:55:43 | Ľ           |
|              | Showing 1 to 2 o | f 2 entries                |             |             |             | Previous 1          | Next        |
|              |                  |                            |             |             |             |                     |             |
|              |                  |                            |             |             |             |                     |             |
|              | Copyright © 2024 | All rights reserved.       |             |             |             |                     |             |

# Enrolled Student Detail – Course Page 10

(Here we will show particular student information here admin can see student detail and document here admin will verify enrolled student )

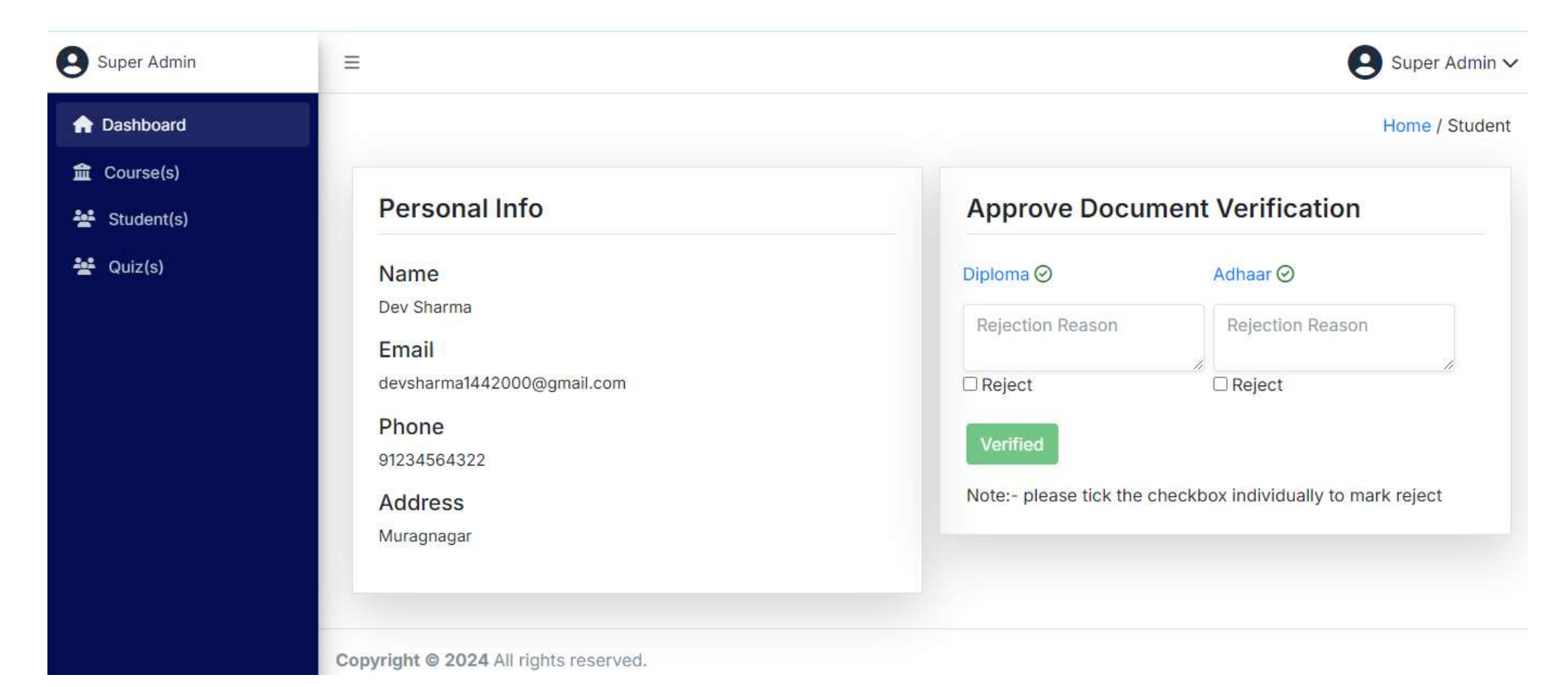

### Quiz – Course Page 11

(Here all course quiz will show admin can create quiz for particular module and final test)

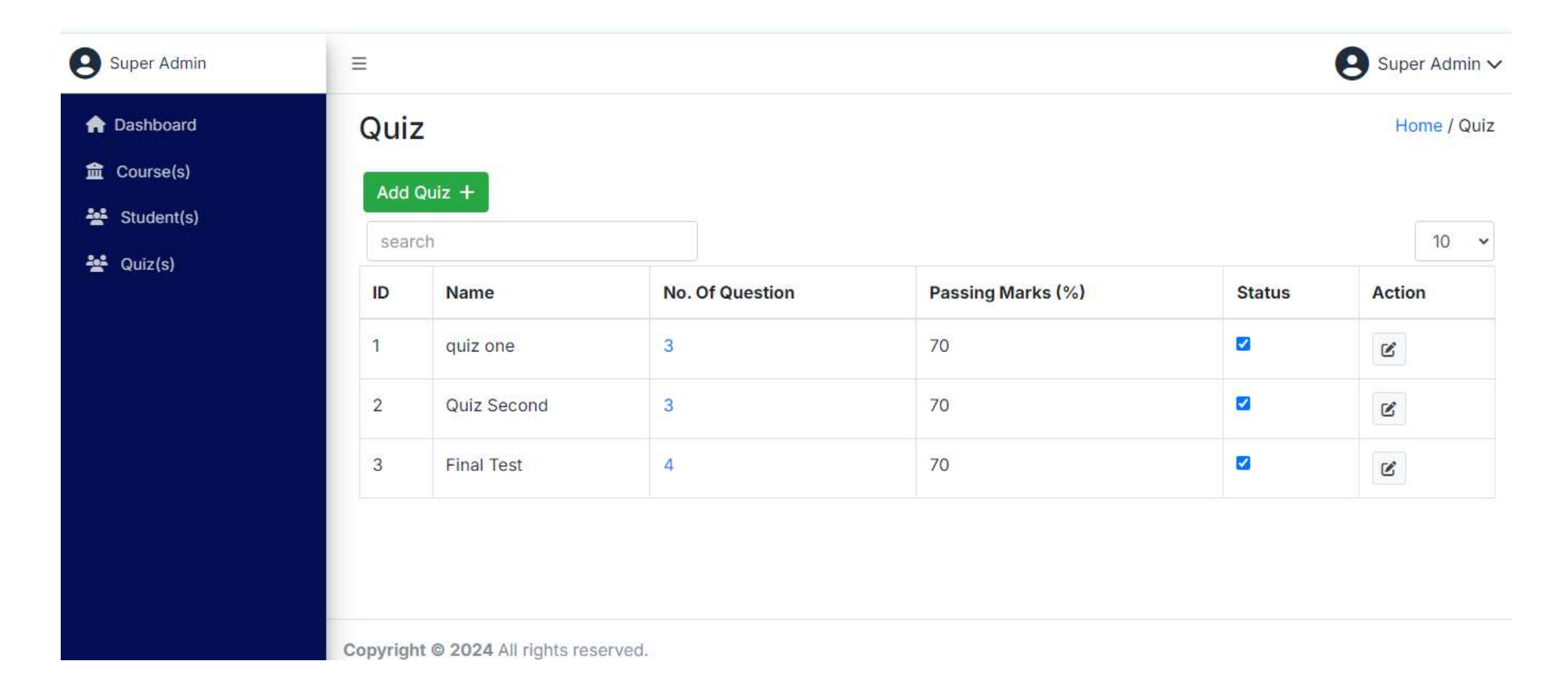

### Quiz Create – Course Page 12

| Status |
|--------|
|        |
|        |
|        |
|        |
|        |
|        |

Copyright @ 2024 All rights reserved.

# Thank You